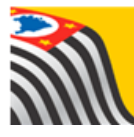

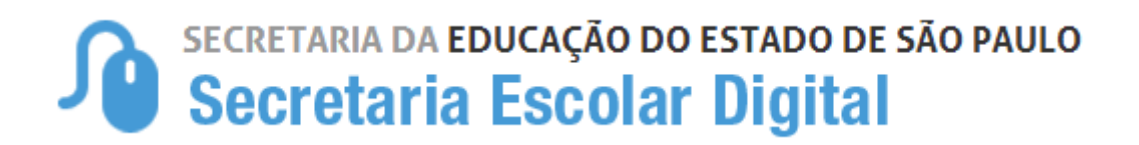

## Tutorial

## Consulta - Ficha do Aluno

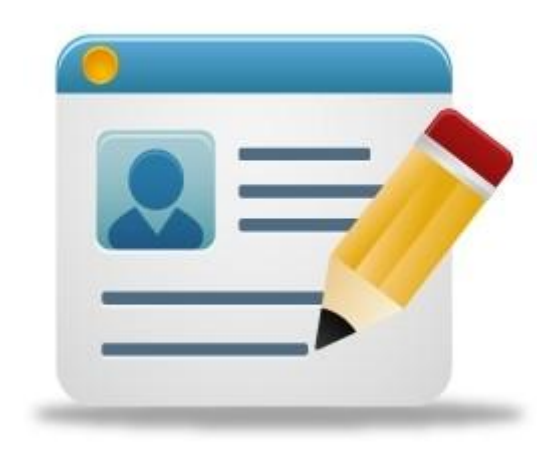

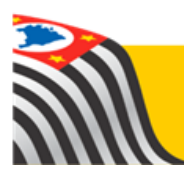

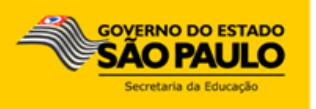

A Consulta Ficha do Aluno está disponível para os seguintes perfis na Secretaria Escolar Digital:

- 1) Servidores da Rede Estadual
  - a. Coordenador do Sistema
  - b. Diretor de Escola
  - c. Vice-Diretor de Escola
  - d. GOE
  - e. Agente de Organização Escolar
- 2) Escola Municipal
- 3) Escola Privada
- 4) Escola Técnica
- 5) Prefeitura Municipal

Seguem abaixo as instruções de utilização:

**Passo 1** - Acesse a plataforma SED por meio do link: <u>www.educacao.sp.gov.br/sed</u> com seu login e senha

## Passo 2 – Clique no menu Informações dos Alunos > Ficha aluno

| Gestão Escolar                                      |  |
|-----------------------------------------------------|--|
| Calendário                                          |  |
| Matriz Curricular                                   |  |
| Associação do<br>Professor na Classe                |  |
| Informações dos<br>Alunos                           |  |
| Dados do Aluno                                      |  |
| <ul> <li>Ocorrências</li> </ul>                     |  |
| Responsável                                         |  |
| <ul> <li>Subturma</li> </ul>                        |  |
| Ficha aluno                                         |  |
| <ul> <li>Alteração Endereço<br/>do Aluno</li> </ul> |  |

Passo 3 - Preencha os campos Ano Letivo e Tipo de Pesquisa

| Ficha do Aluno                                                 |                  |  |  |  |  |  |  |
|----------------------------------------------------------------|------------------|--|--|--|--|--|--|
| Ano Letivo:<br>Tipo de Pesquisa:                               | Selecione        |  |  |  |  |  |  |
| Filtros de Pesquisa Ficha do Aluno                             |                  |  |  |  |  |  |  |
| Preencha o Tipo de Pesquisa para exibir os Filtros de Pesquisa |                  |  |  |  |  |  |  |
|                                                                | Pesquisar Limpar |  |  |  |  |  |  |

Estão disponíveis as seguintes opções de pesquisa:

- RA
- Nome Fonético
- Nome Completo
- Escola
- Número da Classe
- Nome da Mãe
- Nome do Pai
- Documento

## Passo 4 – Com base no tipo de pesquisa preencha os campos solicitados e clique em Pesquisar

| Ficha do Aluno                     |                  |
|------------------------------------|------------------|
| Ano Letivo:                        | 2016             |
| Tipo de Pesquisa:                  | Nome Fonético 🔻  |
| Filtros de Pesquisa Ficha do Aluno |                  |
| Nome Fonético                      |                  |
| Nome do Aluno                      |                  |
| Nome Social (DECR.55588/10)        | :                |
| Data de Nascimento                 | : 24/08/2004     |
|                                    |                  |
|                                    | Pesquisar Limpar |

**Passo 4** – A SED trará todos os resultados da busca. Arraste a barra de rolagem e clique na **lupa** para verificar a ficha completa do aluno

| Ficha do Aluno                      |                |           |       |            |    |          |    |                         |                      |  |
|-------------------------------------|----------------|-----------|-------|------------|----|----------|----|-------------------------|----------------------|--|
| Ano Letivo: 2016                    |                |           |       |            |    |          |    |                         |                      |  |
| Tipo de Pesquisa: Nome Fonético     |                |           |       |            |    |          |    |                         |                      |  |
| Filtros de Pesquisa Ficha do Aluno  |                |           |       |            |    |          |    |                         |                      |  |
| - Nome Fonético                     |                |           |       |            |    |          |    |                         |                      |  |
|                                     |                |           |       |            |    |          |    |                         |                      |  |
| Nome do Aluno                       |                |           |       |            |    |          |    |                         |                      |  |
| Nome Social (DECR.55588/10)         | :              |           |       |            |    |          |    |                         |                      |  |
| Data de Nascimento: 24/08/2004      |                |           |       |            |    |          |    |                         |                      |  |
|                                     |                |           |       |            |    |          |    |                         |                      |  |
| Lista de alunos                     |                | Pesquisar | Limpa | r          |    |          |    |                         |                      |  |
| Mostrar 10 v registros Buscar.      |                |           |       |            |    |          |    |                         |                      |  |
| Nome do Aluno 🔺 🔓                   | uno<br>etivo ≎ | RA        | \$    | Dig.<br>RA | \$ | UF<br>RA | \$ | Data de<br>Nascimento 🗘 | Situação do<br>Aluno |  |
|                                     | 2016           |           |       |            |    | SP       |    | 24/08/2004              | Ativo                |  |
|                                     |                |           |       |            |    |          |    |                         |                      |  |
| Mostrando de 1 até 1 de 1 registros |                |           |       |            |    |          |    |                         | 00                   |  |

| – Lista de                          | alunos          |    |  |            |  |          |   |                         |                      |  |            |   |
|-------------------------------------|-----------------|----|--|------------|--|----------|---|-------------------------|----------------------|--|------------|---|
| Mostrar 10 🔻 registros Buscar.      |                 |    |  |            |  |          |   |                         |                      |  |            |   |
| -                                   | Ano<br>Letivo ≎ | RA |  | Dig.<br>RA |  | UF<br>RA | ٥ | Data de<br>Nascimento 🗘 | Situação do<br>Aluno |  | Visualizar | ٥ |
|                                     | 2016            |    |  |            |  | SP       |   | 24/08/2004              | Ativo                |  | Q          |   |
| 4 December 2010                     |                 |    |  |            |  |          |   |                         |                      |  |            |   |
| Mostrando de 1 até 1 de 1 registros |                 |    |  |            |  |          |   |                         |                      |  |            |   |

Será exibida a ficha do aluno com os seguintes dados:

- Dados do Aluno
- Endereço Residencial
- Endereço Indicativo
- Lista de Telefones
- Lista de Matrículas do Aluno

| Consulta do Aluno        |            |                   |            |
|--------------------------|------------|-------------------|------------|
| – Dados do Aluno –       |            |                   |            |
| Data de Alteração:       | 14/10/2015 |                   |            |
| Nome:                    |            |                   |            |
| Nome do Pai:             |            |                   |            |
| Nome da Mãe:             |            |                   |            |
| Estado Civil:            |            | Sexo:             | Feminino   |
| CPF:                     |            | RG:               | -          |
| Data Emissão RG/RNE:     |            | NIS:              |            |
| Data Entrada no Brasil:  |            |                   |            |
| Código Inep:             |            | RA:               | - ( SP)    |
| Nacionalidade:           | Brasileiro | Raça/Cor:         | PARDA      |
| Data de Nascimento:      | 24/08/2004 | Emis. Cert. :     | 26/08/2004 |
| Município de Nascimento: |            | SP Comarca Cert.: | SP         |
| Distr. Cert.:            |            | Livro:            |            |
| Folha:                   |            | Número:           |            |